| 重要 必ずご確認下さい。パスワード変更のお願い                                                        |                                                             |
|--------------------------------------------------------------------------------|-------------------------------------------------------------|
| 2020 年 6 月 15 日午前 8 時以前に WEB 上でご注文、または会員登録をいただいたお客様は、                          |                                                             |
| パスワードを再度設定いただく必要がございます。                                                        | 。お手数をおかけいたしますが、以下の手                                         |
| 順を参考に再設定をお願いいたします。                                                             |                                                             |
| 1 ミカレア公式サイトの TOP 画面上のマイページをクリッ                                                 | 5 MYページログイン画面にて「メールアドレス」と、届                                 |
| ノ し み 9 。<br>じめての方へ 商品一覧 ミカレフ通信 開発秘話 会社概要 よくあるご質問                              | ログインして下さい。                                                  |
|                                                                                | MY~-ジ(ログイン)                                                 |
|                                                                                | 金具登録がお済みのお客様<br>会員の方は、登録時に入力されたメールアドレスとパスワードでログインしてください。    |
| のユーグレチで、<br>輝く明日へ。<br>輝く明日へ。                                                   | メールアドレス:<br>パスワード:                                          |
| https://www.micarea.com/                                                       | 図目的ログインを有効にする           ログイン                                |
| 2 MY ページ画面内の【こちら】をクリックして下さい。                                                   | ロバスワードを忘れた方は <u>こちら</u> から <u>パスワードの再発行</u> を行ってください。       |
| MYページ(ログイン)                                                                    | ※メールアドレスを忘れた方は、お手放ですが、 <u>お聞い合わせページ</u> からお問い合わせください。       |
| 【重要】パスワード再設定のお願い                                                               | 6 MYページ内の「パスワードの変更」をクリックします。                                |
| セレジャージュ JIFI ANNONG AFF こ 上球 C 1 L 2 G 1 K 1 A 1 A 1 A 1 A 1 A 1 A 1 A 1 A 1 A | MY~-ジ                                                       |
| それに伴い、ログイン時のパスワードの変更が必要です。<br>お手数ではございますが、<br>【こちら】<br>よりお手続きをお願いいたします。        | ▶マイページトップ )購入履歴 ▶定期購入お申し込み履歴 →お問い合わせ ▶ログアウト                 |
| 会員登録がお済みのお客様                                                                   | - 棟                                                         |
| 会員の方は、登録時に入力されたメールアドレスとパスワードでログインしてください。                                       |                                                             |
| メールアドレス:<br>パスワード:                                                             | ▶ お届け先の追加・変更 ▶ 定期購入お申し込み一覧                                  |
| ☑ 自動ログインを有効にする                                                                 | <ul> <li>・パスワードの変更</li> <li>・ クレジットカード 頃観の変更</li> </ul>     |
| <b>ログイン</b>                                                                    |                                                             |
| 3 ご登録時のメールアドレスと雪託悉号を入力して「次へ」                                                   | 7 新しいパスワードを設定して下さい。                                         |
| をクリックします。                                                                      | パスワード変更メールで届いた仮パス                                           |
| パスワードの再発行                                                                      | 環在のパスワード ※ ワードを入力します。                                       |
| ご登録時のメールアドレスと、ご登録された電話番号を入力して「次へ」ボタンをク<br>リックしてください。                           | 新しいパスワード<br>**#無知学年~20文学でお願いします。<br>をご入力ください。               |
| ※新しくパワワードを発行いたしますので、お忘れになったパスワードはご利用できなくなります。                                  | 電影のために2度入力してください。                                           |
| メールアドレス:                                                                       | 確認ページへ ◆ クリック                                               |
| 電話番号 (ハイフン不要) :                                                                | 8 パスワード変更(確認ページ)が表示されるので、新                                  |
| 次へ                                                                             | しいパスワードをご確認いただき、問題かなけれは 完<br>了ページへ」をクリック。                   |
|                                                                                | パスワード変更(確認ページ)                                              |
| 4 3 で入力いただいたメールアドレス宛に 「仮パスワード<br>発行た知らせ」 が居きます                                 | ▶マイページトップ ▶ 購入履歴 ▶ 定期購入お申し込み履歴 →お問い合わせ ▶ログアウト               |
| キリの知らに」が描きます。<br>(メールが届かない場合は、「@micarea.com」からの受信を許可                           | パスワード変更                                                     |
| するようにトメイン設定をお願いします。)                                                           | 下記の内容で通信してもようしいでしょうか?<br>ようしければ、一番下の「充了ページへ」ボタンをクリックしてください。 |
| 様                                                                              | 新しいパスワード *****5                                             |
| 仮パスワードを発行いたしました。<br>仮パスワード ●●●●●                                               | RG 完了ページへ 必ず、<br>クリック                                       |
| このパスワードは一時的にご使用いただくためのものです。                                                    | 9 「パスワード変更完了」が表示されたら完了です。                                   |
| マイページへログインの後、【パスワードの変更】より                                                      |                                                             |
|                                                                                | パスワード変更完了                                                   |
| ▼マイページへログインはこちら<br>http://cett.misses.com/minse/                               | パスワードの変更が完了いたしました。<br>今後ともご愛願賜りますようよろしくお願い申し上げます。           |
| <u>intps://tartc.initarea.com/mypage/</u> アクセスして下さい。                           | 」こ変更をいただき、ありがとうございました。                                      |
|                                                                                |                                                             |